发行版本号: Loongnix-20170330

# Loongnix 用户手册

版本: ver 1.1

日期: 2017.3.25

## 目 录

| <b>`</b> | 开机和登录 | 3  |
|----------|-------|----|
| <u> </u> | 应用软件  | 5  |
| Ξ,       | 系统设置  | 7  |
| 一、<br>四、 | 软件安装  | 8  |
| 五、       | 常见问题  | 10 |
|          |       |    |

### 一、开机和登录

按下机箱上的开机键,听到"嘀"一声响,说明 PMON 启动正常,稍等片刻进入操作系统选择菜单。直接按回车键,进入操作系统。

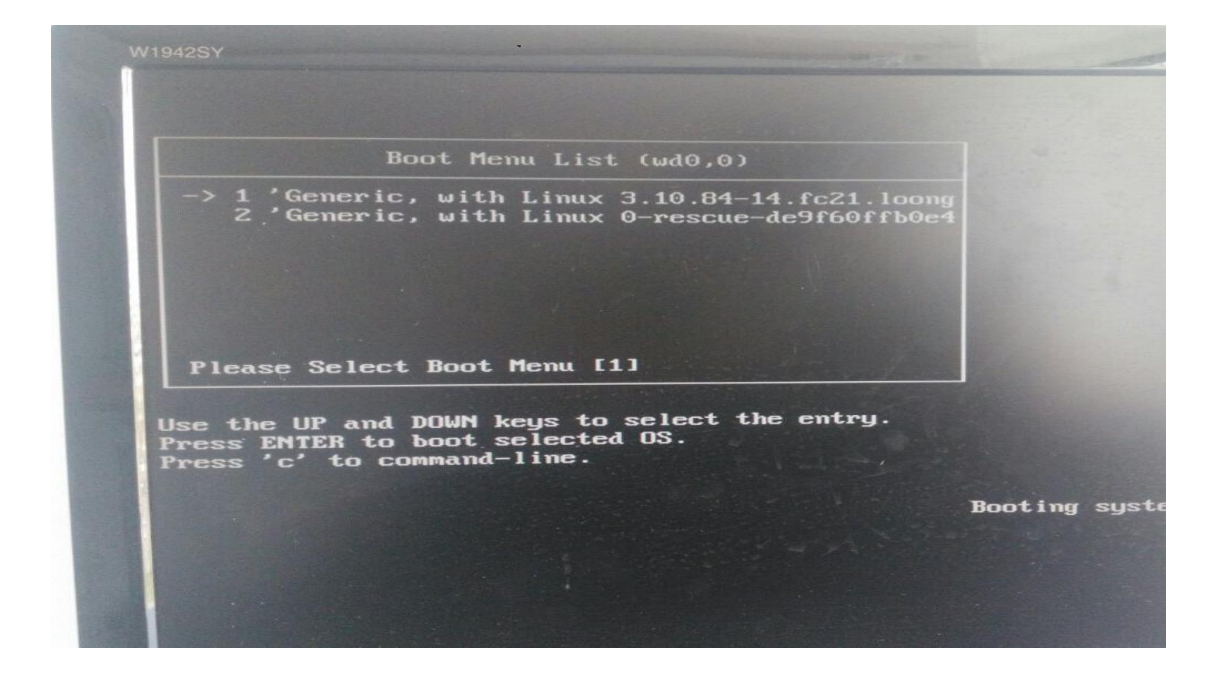

在登录页面输入密码(安装系统时设置的用户密码),点击登录:

| 9 | loongson |    |  |
|---|----------|----|--|
|   |          | 登录 |  |
|   |          |    |  |
|   |          |    |  |
|   |          |    |  |

进入桌面:

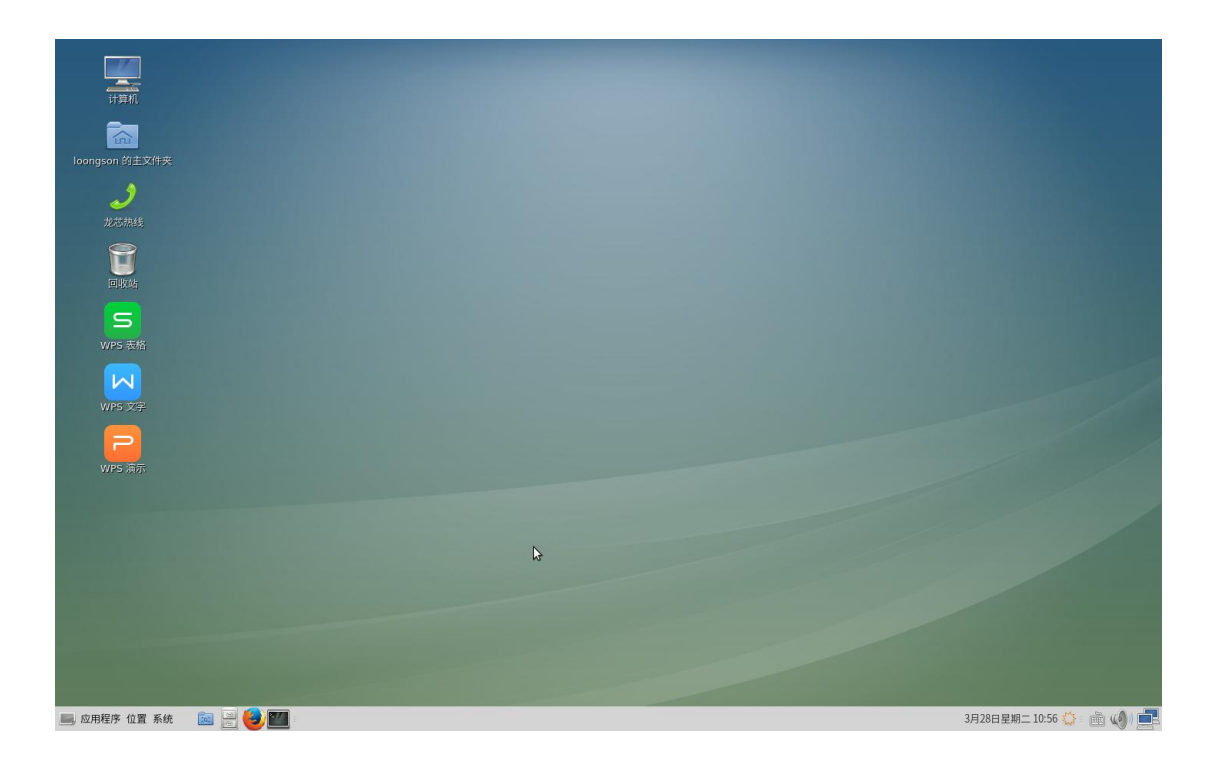

**桌面图标:** 计算机、主文件夹、回收站

底端工具栏(从左到右):应用程序、位置、系统、隐藏窗口、文件管理器、Firefox浏览器、MATE终端、系统日期和时间、输入法、系统音量、网络

**文件管理器**: 在底部工具栏上单击"文件管理器"图标或桌面上双击"主文件夹",可以进行 文件的管理操作:

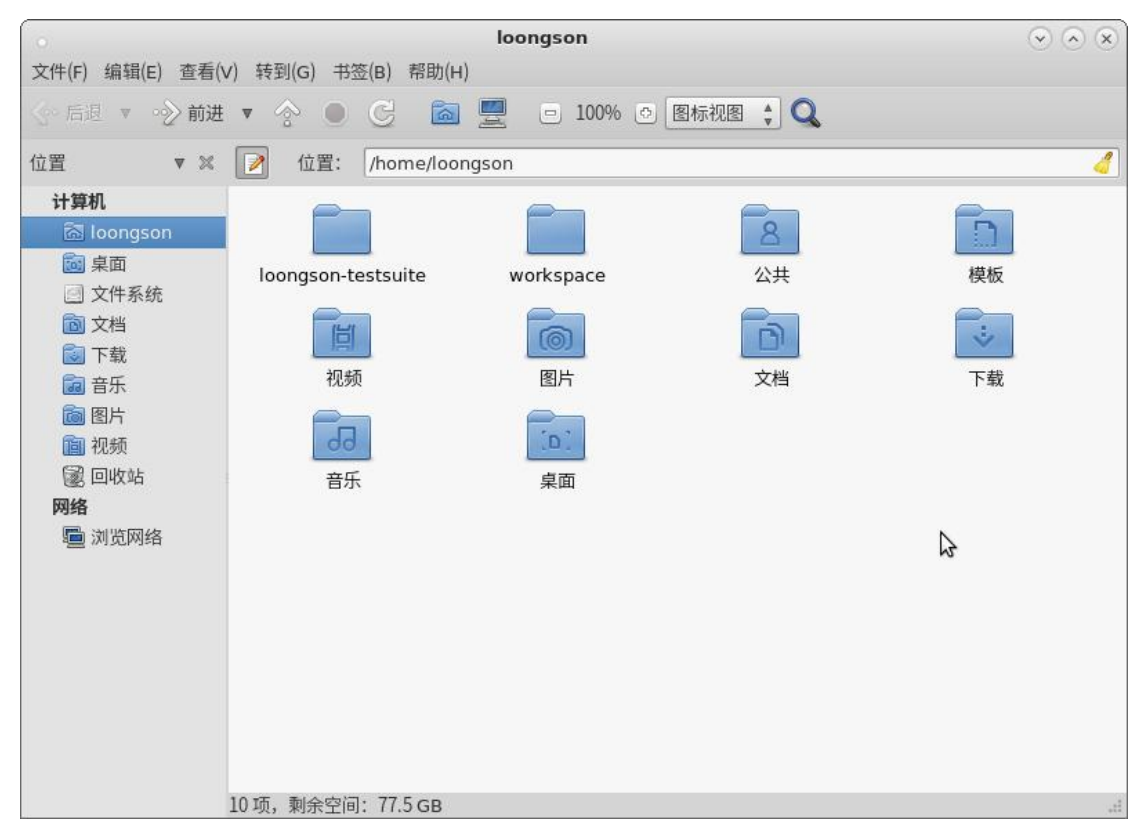

输入法:提供英文、拼音、双拼、五笔字型四种输入法,中英文切换[ctrl+空格],在中文

模式下拼音、双拼、五笔之间相互切换[ctrl+shift]

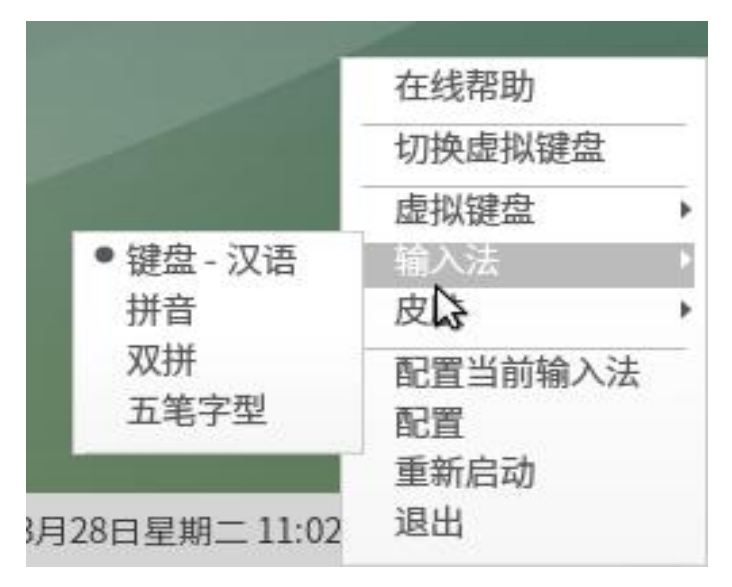

日期和时间: 在菜单栏"日期和时间"上点击右键-首选项-设置时间;点击左键, 查看日历。

| 常规位置天气                             | ▶位置   | 1  |    |    |    |    |     |   |
|------------------------------------|-------|----|----|----|----|----|-----|---|
| <b>时钟格式</b> ○ 12 小时格式 		 ● 24 小时格式 | ∢ 201 | 6► |    |    |    |    | • 八 | 月 |
| 面板显示                               |       | B  | -  | Ξ  | Ξ  | 四  | Æ   | 7 |
| ☑ 显示日期(D)                          | 31    | 31 | 1  | 2  | 3  | 4  | 5   |   |
| ☑ 显示秒(N)                           | 32    | 7  | 8  | 9  | 10 | 11 | 12  | 1 |
| ☑ 显示天气(W)                          | 33    | 14 | 15 | 16 | 17 | 18 | 19  | 2 |
| ☑ 显示温度(T)                          | 34    | 21 | 22 | 23 | 24 | 25 | 26  | 2 |
|                                    | 35    | 28 | 29 | 30 | 31 | 1  | 2   |   |
| ● 帮助(H) 时间设置(S)                    | 36    | 4  | 5  | 6  | 7  | 8  |     | 3 |

#### 二、应用软件

点击左下角"应用程序",出现应用程序菜单,依次为"办公"、"编程"、"附件"、"互联网"、 "金山软件"、"其他"、"图形"、"系统工具"、"影音"九个栏目

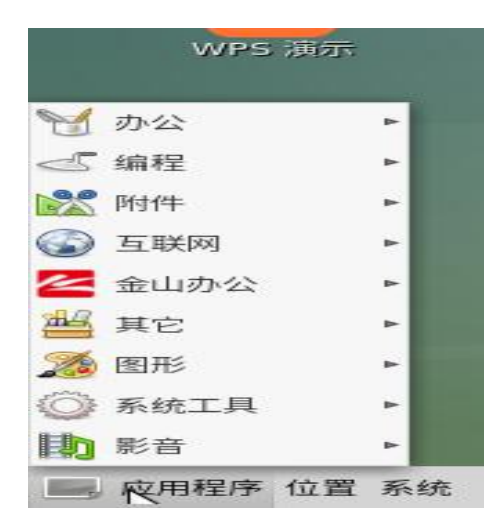

**办公软件:** Atril 文档查看器(PDF 文档查看器)、邮件客户端、字典工具 编程软件: Eclipse、Open JDK 8 附件:包含光盘刻录程序、计算器、抓图等多种实用工具。

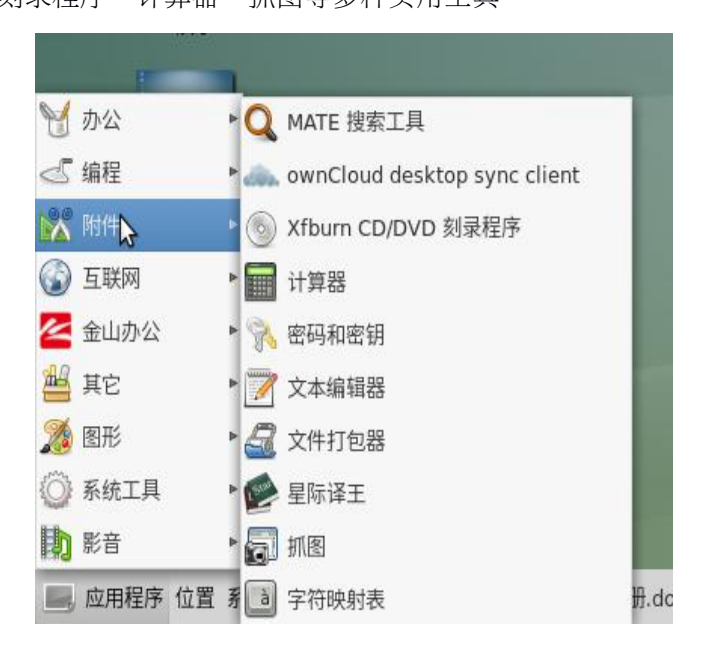

**互联网:** Chrome 浏览器、邮件客户端、Firefox45 浏览器、FTP 工具、Remmina 远程连接工具。

Firefox45 浏览器:

| •                             |                               | Mozilla Fir    | efox                       |                 |                 |     |   | $\odot \odot \otimes$ |
|-------------------------------|-------------------------------|----------------|----------------------------|-----------------|-----------------|-----|---|-----------------------|
| 文件(E) 编辑(E) 查看(V) 历史(S) 书签(B) | 工具( <u>T</u> ) 帮助( <u>H</u> ) |                |                            |                 |                 |     |   |                       |
| 🖉 📵 Mozilla Firefox 开始页 🛛 🗙 🗣 |                               |                |                            |                 |                 |     |   |                       |
| ← € Firefox 搜索或输入网址           |                               |                | G                          | <b>Q</b> ,搜索    |                 | ☆ 自 | • | <b>⋒</b> ≡            |
|                               | Q 搜索<br>运制出您想要的 f             | Firefox 很简单。 ス | 武法:     法法:     広成 千上万(85) | 加组件吧。           | ÷               |     |   | mozilla               |
|                               | ▶ ★ 下载 书签                     | <b>①</b><br>历史 | 計り                         | <b>()</b><br>同步 | <b>禁</b><br>首选项 | Ş   |   |                       |

系统工具:终端、磁盘使用分析器、系统监视器、系统日志查看器、启动输入法等。

|    |         | 1 |     |                |      |
|----|---------|---|-----|----------------|------|
| M  | 办公      |   | 898 | dconf 系统配置编辑器  |      |
| 5  | 编程      | 4 | N   | Fcitx          |      |
| *  | 附件      | • | 0   | GParted        |      |
| 6  | 互联网     | • | 6   | MATE 磁盘用量分析器   |      |
| K  | 金山办公    |   | 2/  | MATE 终端        |      |
| 44 | 其它      | 4 | 3   | SELinux 故障排除工具 |      |
| 2  | 图形      | • | R   | 电源统计           |      |
| Ö  | 系统 🗦 具  | Þ |     | 文件管理器          |      |
| Ð  | 影音      |   | 44  | 系统监视器          |      |
|    | 应用程序 位置 | 羽 | P   | 系统日志查看器        | ] [月 |

影音: SMPlayer (视频播放器)、CD 和 DVD 刻录程序、媒体播放器、声音、音乐播放器。

#### 三、系统设置

点击工具栏上的"系统",出现系统菜单,主要有"首选项"、"系统管理"、"控制中心"、"帮助"、"锁住屏幕"、"注销"、"关机"等功能

| 👺 首选项 🝃       | ▶ 题 个人     | ۰ |
|---------------|------------|---|
| % 系统管理        | ▶ 🕎 互联网和网络 | ۲ |
| 1980 控制中心     | 1999 外观    | • |
| 100 帮助        | 🔏 系统       | * |
| 🔤 关于MATE      | @ 硬件       | ► |
| 🔮 锁住屏幕        |            |   |
| 📝 注销 loongson |            |   |
| ■ 关机          |            |   |

**首选项:** 个人设置(包括密码设置)、互联网和网络设置、外观设置、系统设置、硬件设置 **系统管理:** 打印设置、安装包管理器、设置日期和时间、用户和组群 点击"**控制中心"**,出现的界面包括全部控制选项:

|                                        | 1                                     | 控制中心             | $\odot$ $\odot$ |
|----------------------------------------|---------------------------------------|------------------|-----------------|
| 过滤器                                    | Personal                              |                  |                 |
|                                        | 主菜单                                   | 😂 关于我            | 启动应用程序          |
| 分组<br>Personal<br>Internet and Network | 外观                                    | 展幕保护程序           | 弹出通知            |
| Hardware<br>System                     | Internet and Network                  |                  | ₩ 秋以应用程序        |
| 其他<br>公共任务                             | ●●●●●●●●●●●●●●●●●●●●●●●●●●●●●●●●●●●●● |                  | ¢               |
| 更改主题                                   | Hardware                              |                  |                 |
| 设置首选应用程序                               | ▲ 声音                                  | 🚍 打印设置           | 显示器             |
|                                        | 🔐 电源管理                                | 建美 键盘            | ● 鼠标            |
|                                        | System                                |                  |                 |
|                                        | 🙆 用户和组群                               | 🕑 设置日期和时间        | 繁荣 软件包管理器       |
|                                        | 其他                                    |                  |                 |
|                                        | <b>人</b> Fcitx 配置                     | ¥于我自己            |                 |
|                                        | 网络代理                                  | <b>灰</b> 网络连接    | 铺助技术            |
|                                        | 🔐 输入法选择器                              | ママ<br>Carl 健盘快捷键 |                 |

**注销用户**:注销当前用户以便登陆其他用户

关机:关机选项分为"挂起"、"重启"、"取消"、"关闭系统"四个选项。

|    |                      | ×     |
|----|----------------------|-------|
|    | 现在关闭此系统吗?            |       |
|    | 您目前以"loongson"身份登录。  |       |
| C  | 系统即将在59秒后自动关机        |       |
| 挂起 | .(U) 重启(R) ●取消(C) 关闭 | 系统(S) |

#### 四、软件安装

**loongnix** 系统有两种安装软件的方法:终端命令安装和图形界面安装,下面以一款打字软件 **tuxtype2** 为例。

终端命令安装:

打开 MATE 终端,切换为 root 用户,输入以下命令。

#yum install tuxtype2

#### 图形界面安装:

菜单栏中,系统-系统管理-软件包管理器-输入 root 密码。在搜索栏中搜索 tuxtype2,选择复选框,选择并点击右下角"应用"按钮,可进行安装。

如果软件名称显示为绿色字体,表示软件已经安装,可以选择并点击右下角"应用"按钮进行 卸载。

| 计算机              |                                                                                                    |              |                    |
|------------------|----------------------------------------------------------------------------------------------------|--------------|--------------------|
|                  |                                                                                                    |              |                    |
| loongson 的主文件夹   | · Yum Extender<br>文件 (F) 給損 (F) 显示 (V) 配置 (O) 認助 (H)                                                                                            | (v) (v) (x)  |                    |
| A                | <ul> <li>文(1) (7) and (8) 加速(7) 加速(8) (100) (7)</li> <li>(2) 軟件句</li> </ul>                                                                     | 0            |                    |
| J                |                                                                                                    |              |                    |
|                  |                                                                                                    | <u>a</u>   U |                    |
| <b>*</b>         | <ul> <li></li></ul>                                                                                                    | Repo. 大小 Å   |                    |
|                  | V 📱 tuxtype2 1.8.1-12.fc21.loon; mips64el Tux Typing, an educational typing tutor for children                                                  | fedora 9.4   |                    |
|                  |                                                                                                    |              |                    |
| S                |                                                                                                    |              |                    |
|                  |                                                                                                    |              |                    |
|                  |                                                                                                    |              |                    |
| WPS 文字           |                                                                                                    |              |                    |
|                  |                                                                                                    |              |                    |
| 2                |                                                                                                    |              |                    |
| WPS 演示           | •                                                                                                    |              |                    |
| Terrer 1         | 项目链接: http://tux4kids.alioth.debian.org/tuxtype/index.php                                                                                       |              |                    |
| Screenshot-6.png | Tux Typing is an educational typing tutor for children. It features several<br>different types of game-play, at a variety of difficulty levels. | 8            |                    |
|                  |                                                                                                    |              |                    |
|                  | 40                                                                                                    | 7 03         |                    |
|                  |                                                                                                    | →撤消(U)       |                    |
|                  |                                                                                                    |              |                    |
|                  |                                                                                                    |              |                    |
|                  |                                                                                                    |              |                    |
|                  |                                                                                                    |              |                    |
| ■ 应用程序 位置 系统     | 📷 🔤 🍓 阿 🔄 「用户手册.doc * - WPS 🐨 Yum Extender                                                                                                    | 3月28日早1      | A= 11:34 🎊 🕢 🚔 📣 🗖 |

#### 五、常见问题

1. 桌面工具栏右侧输入法的设置中有一"退出"选项,点击后退出输入法,没有快捷键启动, 需要操作:应用程序-系统工具-Fcitx。

2. 在 wps 中,点击打印或[ctrl+p]打印文档时,需要等待大概三十到四十秒的时间才会弹出打印界面。

3. 文档中输入[], 需要切换为英文状态。